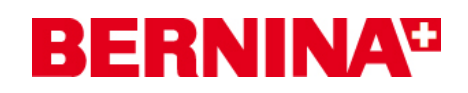

#### Инструкция по установке BERNINA ArtDesign V1 SP2

#### Предпосылки для установки Service Pack SP2:

- На Вашем компьютере установлена ОС Windows® 7 или Windows Vista™ (64-Bit). (Сервисный пакет SP2 не подходит для ОС Windows® XP или Windows Vista™ (32-Bit).
- 2. На Вашем компьютере установлено вышивальное ПО BERNINA ArtDesign V1, которое безупречно работает.
- 3. Закройте все программы перед инсталляцией.
- 4. Для инсталляции Service Pack 2 вам необходимо обладать правами администратора.

## Шаг 1: Загрузка сервисного пакета

Щелкните по ссылке:

BERNINA ArtDesign V1 - Service Pack 2 (19916KB)

#### Шаг 2:

Отроется диалоговое окно: Щелкните по "**Save**".

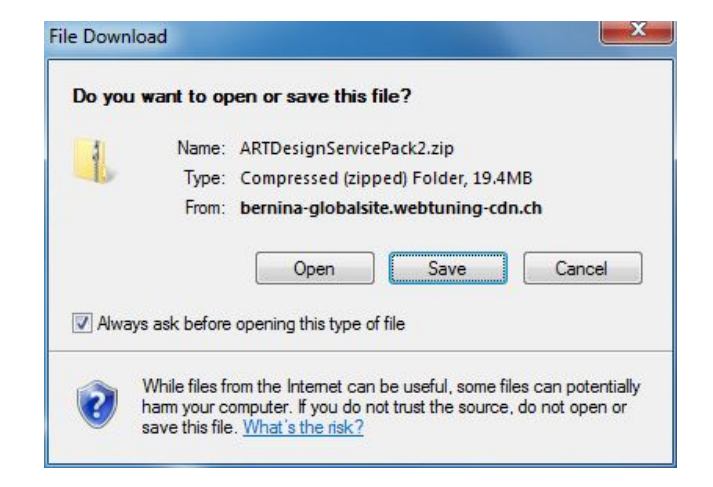

Откроется диалоговое окно "Save as ...." (Сохранить как). Выберите место сохранения файла на Вашем ПК (пример: C:/BERNINA\_Downloads).

Щелкните по "**Save**". Начинается загрузка файла ZIP.

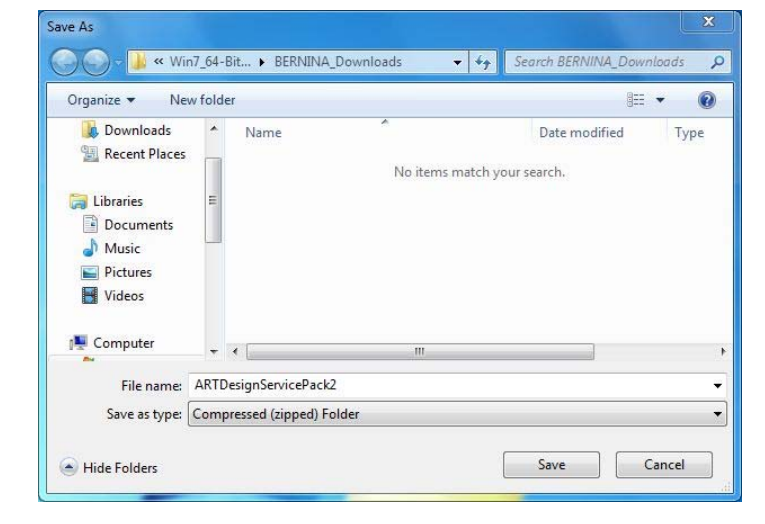

# **BERNINA**<sup>TI</sup>

# Шаг 3: Загрузка файла

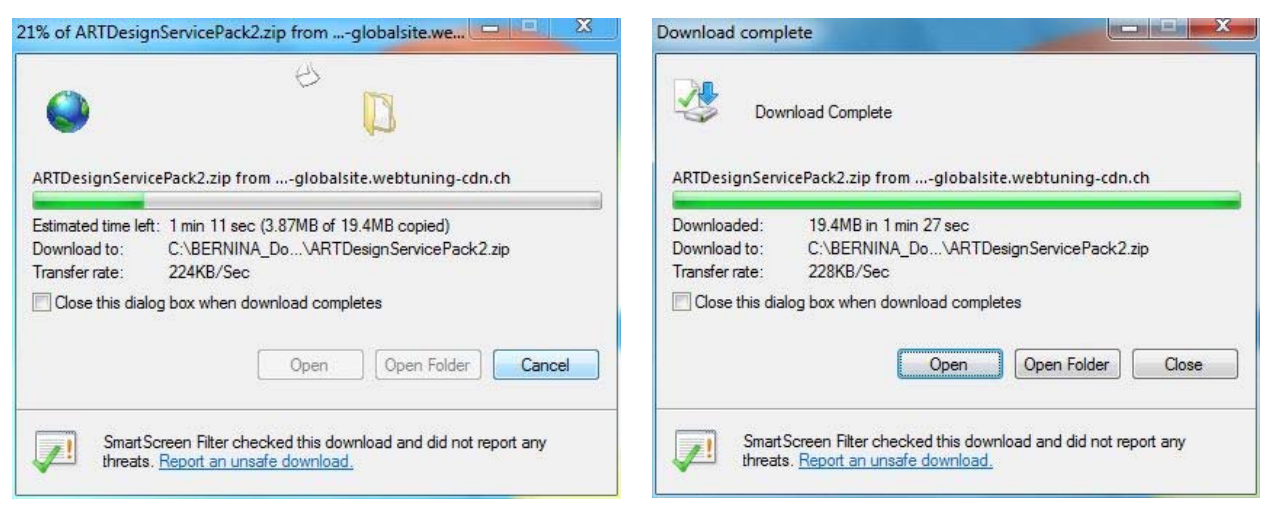

(Время загрузки файла зависит от скорости вашего интернет-соединения.)

Уберите галочку в окошке метки "Close this dialog box when download completes" и нажмите "Open".

При появлении предупреждающего сообщения, нажмите "**Allow**" (разрешить)

| This program will open outside of Protected mode. Internet Explorer's<br><u>Protected mode</u> helps protect your computer. If you do not trust this<br>website, do not open this program.<br>Name: <b>Windows Explorer</b><br>Publisher: <b>Microsoft Windows</b> | ontent using this                                    | s to open we<br>ur computer                              | website wan<br>ogram on yo                                             | ۲ |
|----------------------------------------------------------------------------------------------------|------------------------------------------------------|----------------------------------------------------------|------------------------------------------------------------------------|---|
| Name: Windows Explorer<br>Publisher: Microsoft Windows                                                                                                    | ode. Internet Explorer's<br>If you do not trust this | outside of Protect<br>protect your comp<br>this program. | is program will ope<br><u>otected mode</u> help:<br>bsite, do not open |   |
|                                                                                                    |                                                      | Windows Explo<br>Microsoft Wind                          | Name:<br>Publisher:                                                    |   |
| Do not show me the warning for this program again                                                                                                    | am again                                             | ne warning for this p                                    | ]Do not show me t                                                      |   |

#### Шаг 4: Начало инсталляции

Для начала установки запустите файл ArtDesignServicePack.exe.

#### Шаг 5: Предупреждение

В зависимости от настроек и версии вашей операционной системы Windows®

💮 🌑 🗢 🚺 « BER... 🕨 ARTDesignSer... ✓ ← Search ARTDes P Organize 👻 Extract all files 1 · E 0 E Recent Places Name Type I ARTDesignServicePack Application E Libraries Documents Music E Pictures Videos Computer + 1 item

может появиться предупреждение. Для продолжения установки нажмите "**Continue**", "**Execute**" или "**Yes**", чтобы продолжить установку.

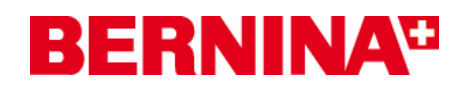

#### Шаг 6: Установка сервисного пакета

Щелкните на "**Next >**, чтобы продолжить установку. Следуйте инструкциям, появляющимся на экране.

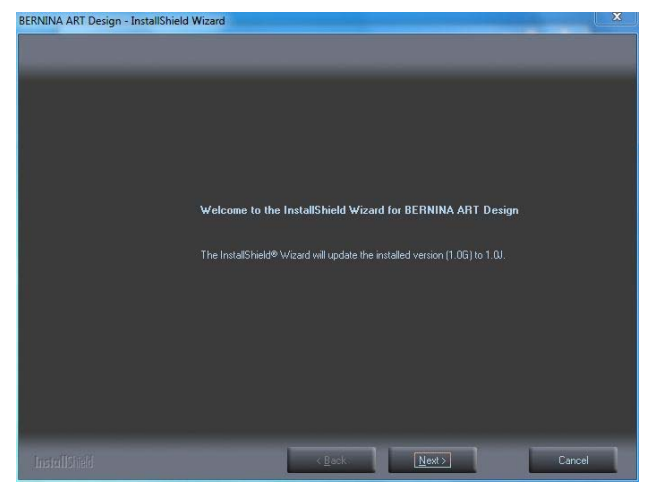

Щелкните на "Install >", чтобы продолжить установку. Следуйте инструкциям, появляющимся на экране.

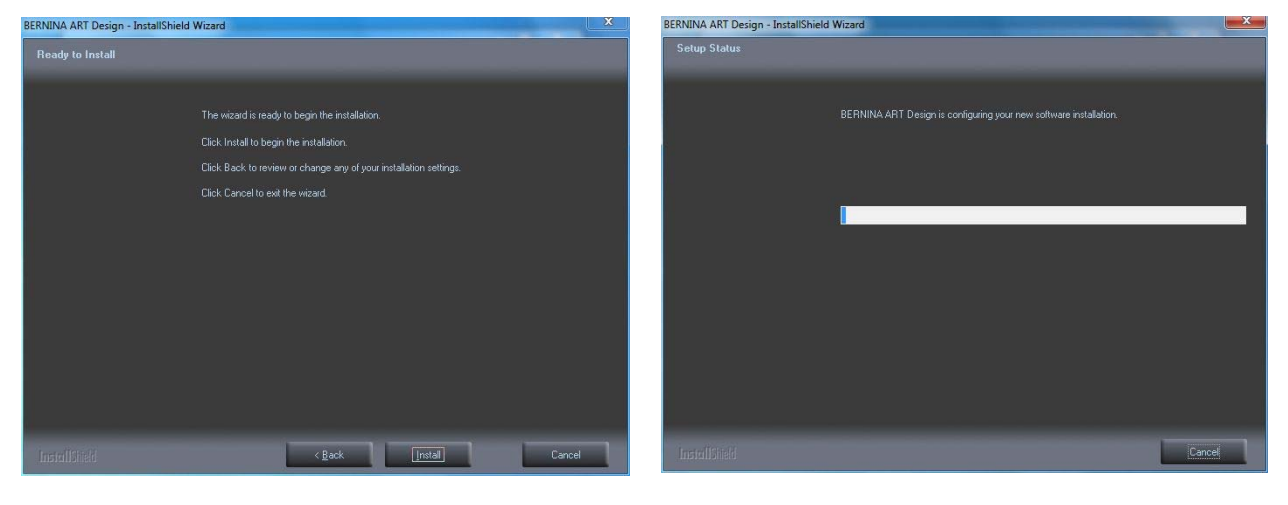

### Шаг 7: Завершение установки

Щелкните на "Finish", чтобы завершить установку сервисного пакета.

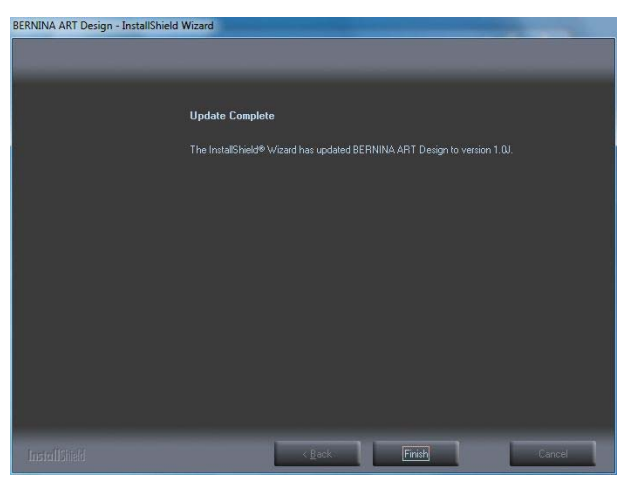

# **BERNINA**<sup>TI</sup>

### Шаг 8: Проверка версии

После запуска программы BERNINA ArtDesign V1 через меню **Help - About...** можно узнать версию установленного программного обеспечения (V1.0J SP2)

| ngs <u>H</u> | <u>l</u> elp                                                    |
|--------------|-----------------------------------------------------------------|
| 127          | Help Topics                                                     |
|              | Onscreen Manual                                                 |
| _            | About                                                           |
|              | Show Design <u>W</u> arning                                     |
| 1            | Bernina International Home Page<br>Bernina of America Home Page |
|              | Embroidery Online                                               |

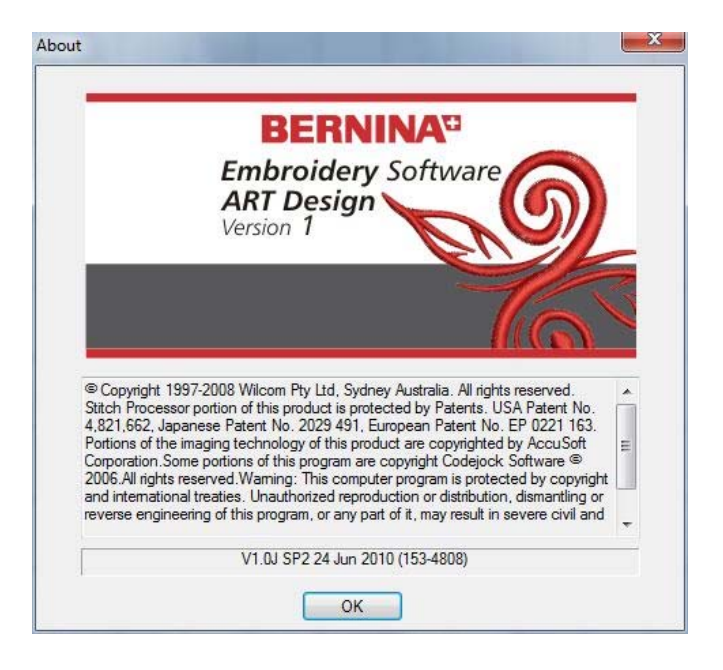